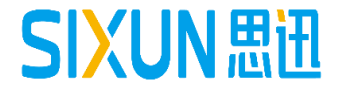

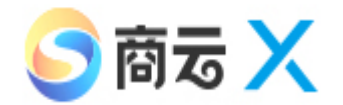

# 思迅软件商云X培训教程

--- 采购人员使用手册 思迅软件培训组

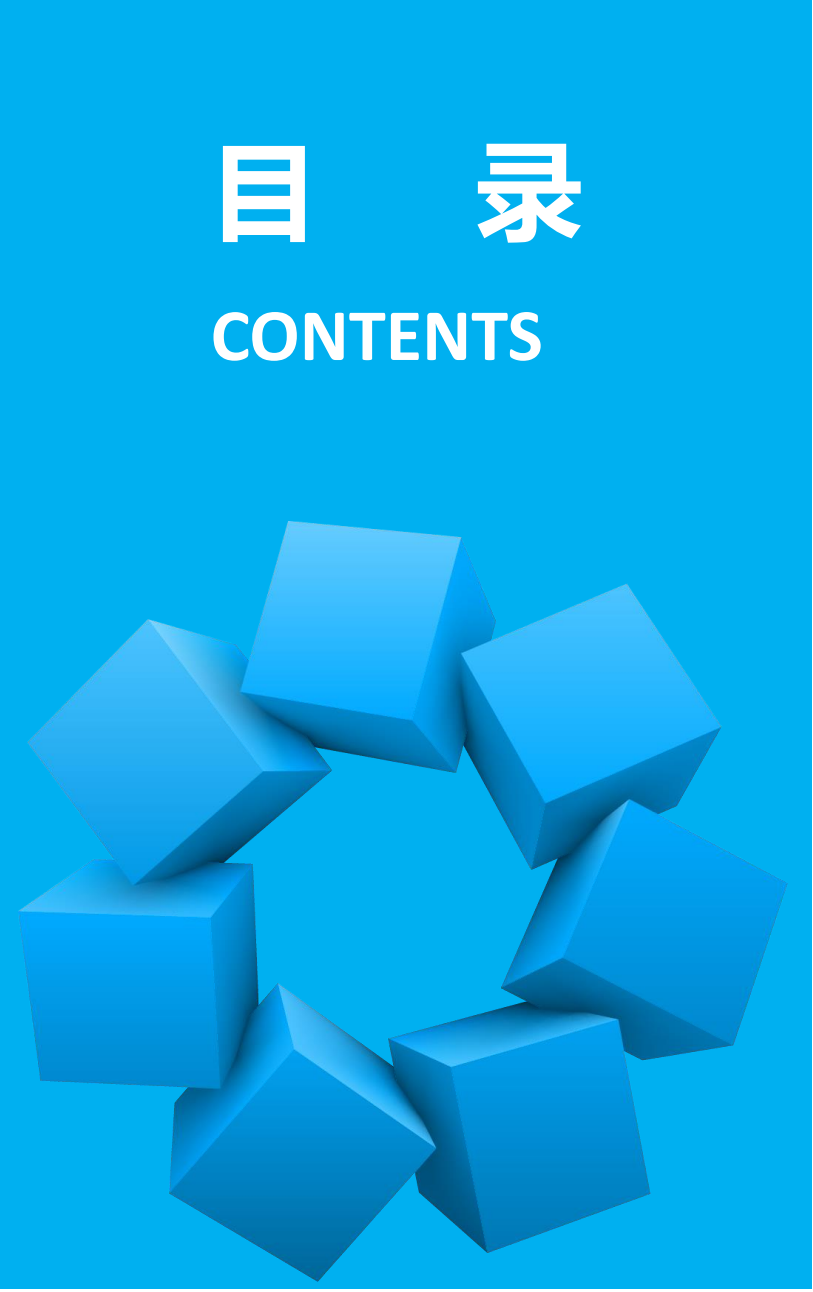

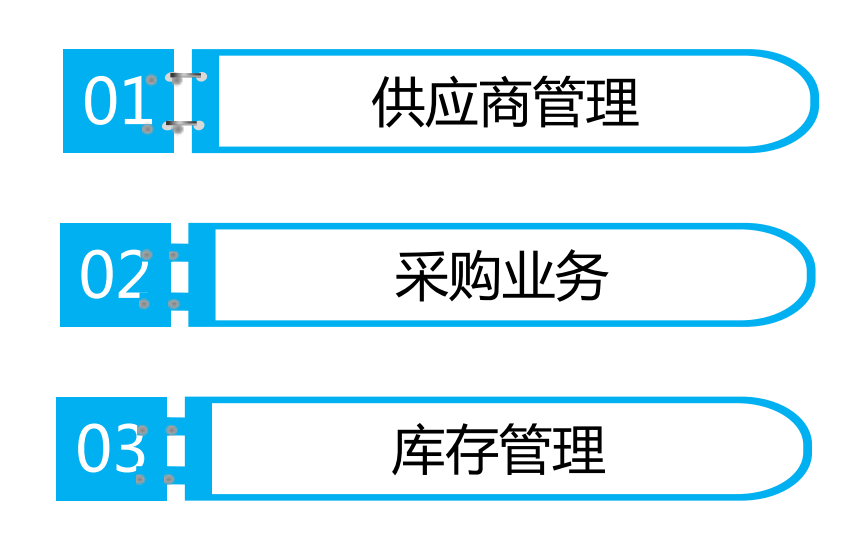

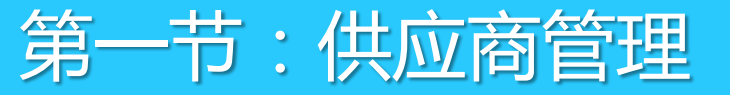

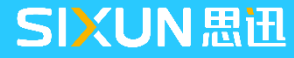

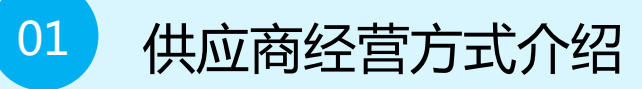

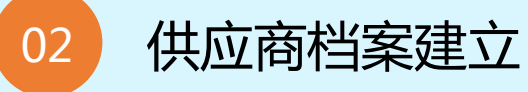

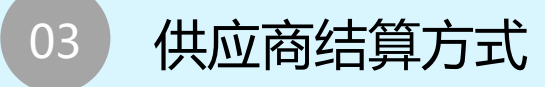

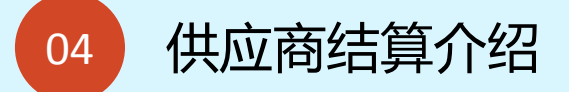

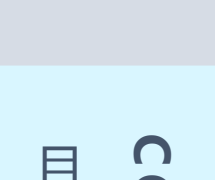

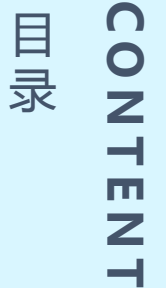

1.1 供应商经营方式

## 1.1.1 供应商经营方式概述

| 经营方式 | 定义                                                                      |
|------|-------------------------------------------------------------------------|
| 购销   | 商场从供应商处购买商品,按照采购收货单来进行结算。                                               |
| 代销   | 可设定按批次结算还是按销量结算。按批次结算,一个商品可以有多个供应商,必须准确管理库存,进货不产生账款。按销量结算,一个商品只能有一个供应商。 |
| 联营   | 按销售金额分成,一个商品只能有一个供应商,商品不管理库存,同一扣率的一个商品编码可代表多个单品,不在系统作进货。                |
| 租赁   | 以租赁合同的方式收取租金及其它费用。                                                      |
| 扣率代销 | 按销售金额分成,一个商品只能有一个供应商。商品管理库存,<br>进货不产生帐款。此种经营方式相当于管理库存的联营。               |

1.1 供应商经营方式

# 1.1.2 供应商经营方式对比

| 经营方式 | 是否需要入库 | 是否管库存 | 账款                       | 是否支持一<br>品多商 | 备注                       |
|------|--------|-------|--------------------------|--------------|--------------------------|
| 购销   | 需要     | 是     | 入库后立即产生<br>应付账款          | 支持           |                          |
| 代销   | 需要     | 是     | 按实际销售结算                  | 支持           | 支持按销售和<br>批次结算           |
| 联营   | 不需要    | 否     | 按销售扣点结算                  | 不支持          |                          |
| 扣率代销 | 需要     | 是     | 按销售扣点结算,<br>入库不产生账款      | 不支持          | 管理库存的联<br>营              |
| 租赁   | 不需要    | 否     | 按租金、计算费<br>用、销售扣点等<br>结算 | 不支持          | 一般不管理单<br>品 , 也可管理<br>单品 |

## 1.2 供应商档案建立

打开"总部"-"档案"-"供应商档案",在供应商信息中,选择供应商经营方式,再点击增加,输入编码、名称、助记码、送货周期;选择结算机构、业务员、采购单据进价、付款方式、结算方式、结算周期等信息,输入完成后,再点击保存即可。

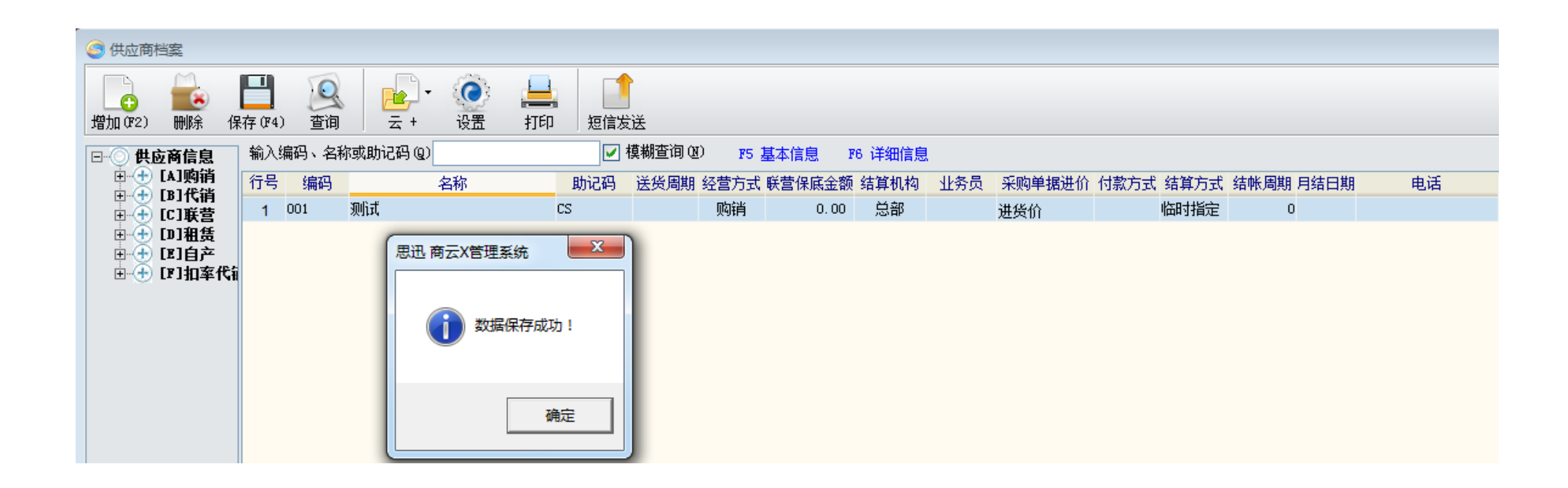

## 1.3 供应商结算方式

建立供应商资料时,需对结算方式进行指定,系统提供了4种结算方式,如下图:

| 供应商结算方式 | 定义                                                  |
|---------|-----------------------------------------------------|
| 临时指定    | 用户在做采购收货单据的时候,可以手动指定付款日期。                           |
| 指定账期    | 用户可以自行指定在采购收货后多少天进行结算,如:设置30天结算,单据中的付款日期默认为业务发。     |
| 指定日期    | 用户在选择指定日期后,可以在"月结日期"中录入指定的日期做结算。如:每月28日结算,就可以输数字28。 |
| 货到付款    | 用户在制作收货入库单时,系统会自动默认结算日期为制<br>单的业务日期。                |

# 1.4 供应商结算介绍

| 供应商结算     | 定义                                                                                                    |
|-----------|----------------------------------------------------------------------------------------------------|
| 购销供应商结算   | 购销指实购实付,即商场向供应商购买商品,商品采购入库后<br>即产生帐款。                                                                  |
| 代销供应商结算   | 代销帐款根据销售日结后产生,采购不产生帐款,商场无商品<br>所有权,采购入库、退货不产生帐款,商品必须要有库存才会<br>产生帐款,帐款由实际销售数量*进价产生。                     |
| 联营供应商结算   | 商品不管理库存,由供应商自行管理,不做采购,按日结后统计到的实际销售数量计算帐款,扣率取商品档案中的"联营扣率"乘以销售数量。                                        |
| 扣率代销供应商结算 | 扣率代销是管理库存的联营,按销售扣点结算,入库不产生<br>帐款,不支持一品多商管理。                                                            |
| 租赁供应商结算   | 完全已租赁合同的方式,支持按预定的费用(租金,按销售<br>计算费用)项目计算费用,按总的销售额计算返点,可管理或<br>者不管理单品销售,一般按部类码销售(做一个零售价为零的<br>商品),不管理库存。 |

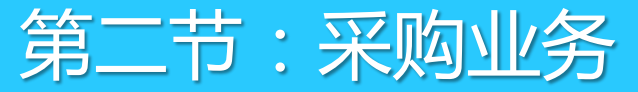

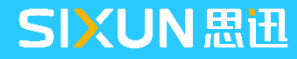

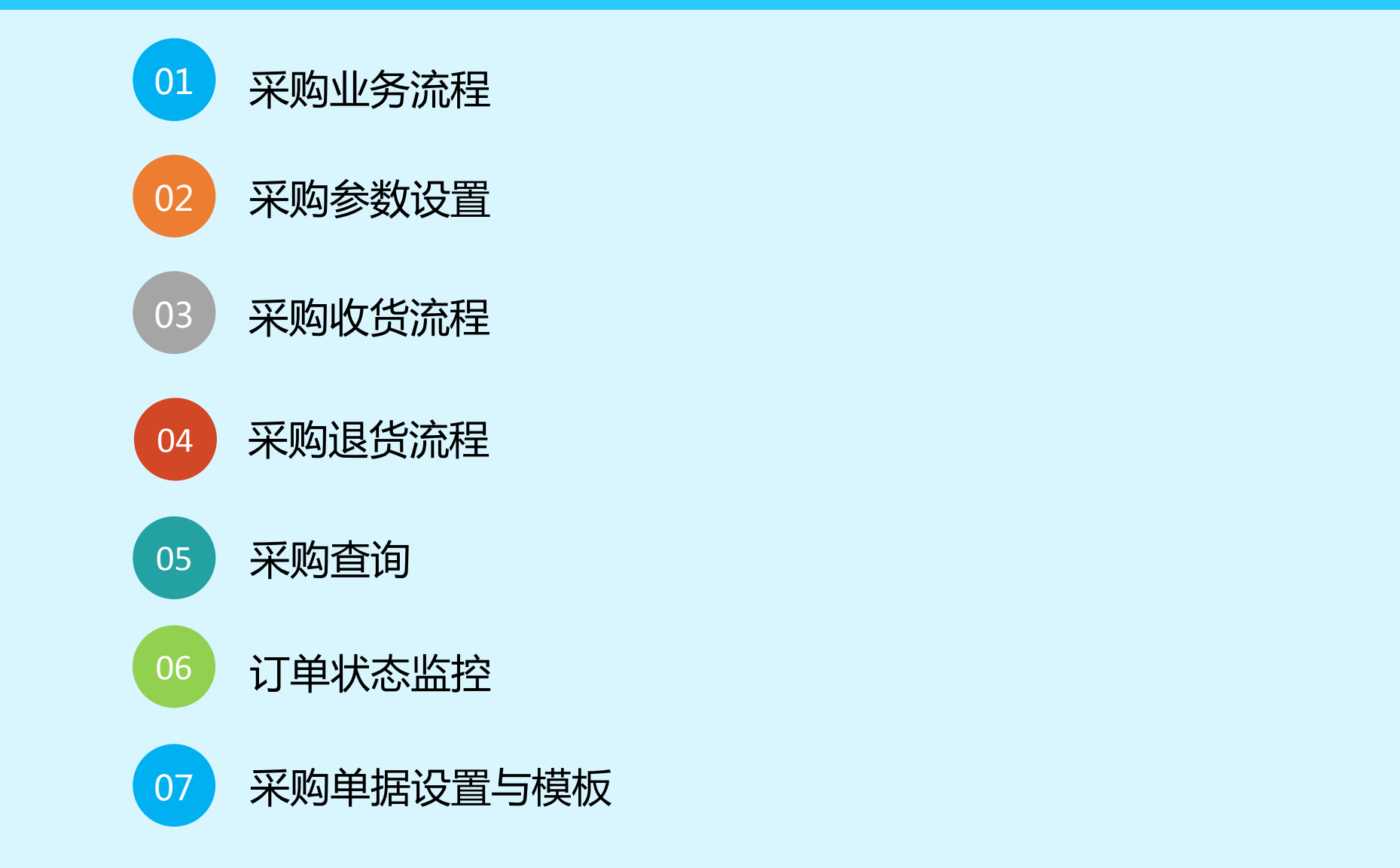

**CONTENT** 目录

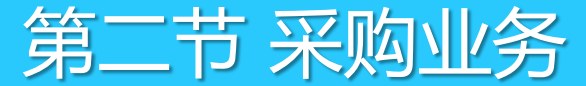

# 2.1 采购业务流程

通过采购业务规则的设置,可以控制操作员通过订单流程做采购,补货分析和导购可提供相关 数据给 主管做采购参考。

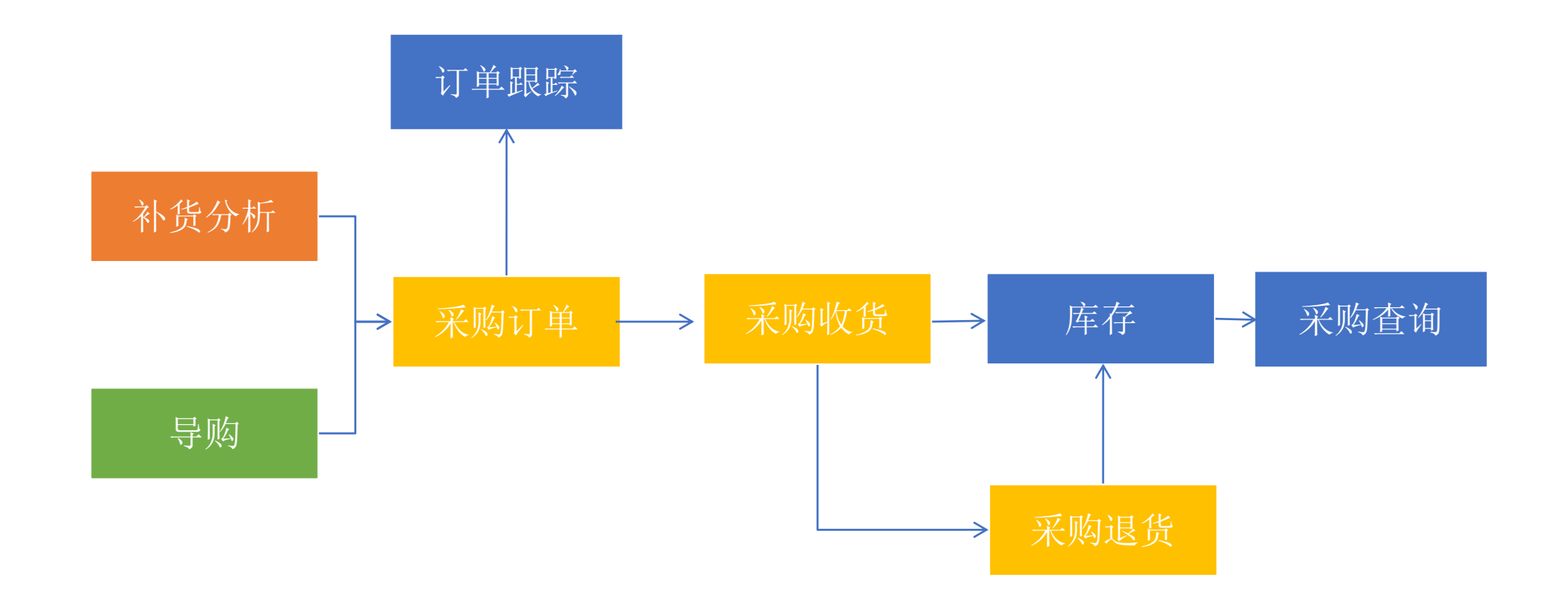

## 2.2 采购参数设置

首次进入"采购管理"模块时软件会自动弹出"采购设置"窗口,提示对其中的参数进行设置,也可先点 取消,后期通过"采购管理"—"更多功能"—"采购设置"打开采购设置窗口,如下图:

| SS  |                                                                |
|-----|----------------------------------------------------------------|
| MIT | ✓ 里据保存后,马上提示是否审核(S)<br>● 供应商/客户档案冻结业务后显示组(<br>● 第四百亩按斤、大能打印(P) |
|     | □ 于强大有重极后,才能打印你)                                               |
|     | □ 单据不提示未审核单据列表                                                 |
|     | □ 单据中的供应商名称包括:                                                 |
|     | □ 总部单据商品参考信息中销售数据显示所有分店的汇总                                     |
|     | ☑ 单据商品价格超过 99999 时提示 ☑ 且禁止录入                                   |
|     | ☑ 单据商品数里超过 9999 时提示 ☑ 且禁止录入                                    |
|     | 单据查询时的日期跨度: 30 ← 天                                             |
|     | 报表查询时的日期跨度: 30 - 天                                             |
|     | □ 单据打开自动显示明细参考信息                                               |
|     | □□ 采购类单据输入商品自动确定供应商                                            |
|     | 反算误差不大于 0.50 时,允许保存                                            |
|     |                                                                |
|     | 1                                                              |
|     |                                                                |
|     |                                                                |

#### 1、公共选项

- 单据保存后,马上提示是否审核:对于采购制单与审单为同一操作员时,建议选择此项,保存完后软件会自动跳出审核窗口;
- **单据查询时的日期跨度:**对系统中的单据查询通用, 表示通

过"打开"按钮打开单据时,窗口中显示近30天的业务单据;

- 报表查询时的日期跨度:对系统中的报表查询通用,表示查询报表时系统时间的跨度。
- 注:公共选项中的参数适用于商云10系统中的所有单据。

第二节 采购业务

2.2 采购参数设置

| 😂 采购设置       |                                                                                                    |                                                                                                    |                                                                                                    | ×                                                                                                    |
|--------------|----------------------------------------------------------------------------------------------------|----------------------------------------------------------------------------------------------------|----------------------------------------------------------------------------------------------------|----------------------------------------------------------------------------------------------------|
|              | <b>之</b> 公共选项                                                                                                    | 🎒 采购业务规则                                                                                                  | 供应商-商品关系                                                                                                    | 其它                                                                                                    |
| SiSS<br>思迅软件 | <ul> <li>甲碼选项</li> <li>采购订单有效天</li> <li>当供应商未设行</li> <li>必须按订单;</li> <li>进价高于商;</li> <li>进价高品品加;</li> <li>进价高品和;</li> <li>进价高品和;</li> <li>进货单\退货</li> <li>商品收货单\</li> <li>液%购订单;</li> <li>按采购订单</li> <li>按采购订单</li> <li>运端分店采</li> </ul> | 数: 30<br>一 天<br>1<br>1<br>1<br>30<br>一 天<br>1<br>1<br>1<br>1<br>1<br>1<br>1<br>1<br>1<br>1<br>1<br>1<br>1 | ○ 采购订单只允诺款日期度认为业务发展的可能度认为业务发展的可能度认为业务发展。 ● 必须按单退货 ● 必须按单退货 ● 必须按单退货 ● 必须按单退货 ● 必须按单退货 ● 必须按单退货 ● 必须按单退货 ● 必须按单遗货 ● 必须按单遗货 ● 必须按单遗货 ● 必须按单遗货 ● 必须按单遗货 ● 必须按单遗货 ● 必须按单遗货 ● 必须按单遗货 ● 必须按单遗货 ● 必须按单遗传 ● 必须按单遗传、 ● 必须按单遗传、 ● 必须按单遗传、 ● 必须按单遗传、 ● 必须按单遗传、 ● 必须按单遗传、 ● 必须按单遗传、 ● 必须按单遗传、 ● 必须按单遗传、 ● 必须按单遗传、 ● 必须按单应称。 ● 公式按单成本、 ● 公式按单成本、 ● 公式按照的2/3时、 ● 公式按量公式 ● 公式按照的2/3时、 ● 公式按照的2/3时、 ● 公式 | F入库一次(永续订单除外)<br>生后: 30 → 天<br>Q平均价时提示<br>品档案进价<br>案进价或成本价时显示红色<br>产日期; (重新登录生效)<br>核入库;<br>介自动计算;<br>存在供应商商品关系时提示<br>5.000000000000000000000000000000000000 |
| 5            | <ul> <li>自动更新(提示:</li> <li>✓ 采购收货单词</li> <li>① 采购收货单词</li> <li>① 采购收货单词</li> <li>① 采购收货单词</li> <li>① 采购收货单词</li> <li>① 采购时,如</li> </ul>                                                                                                  | :请不要在连锁版的分<br>审核后自动更新商品档<br>审核后促销特价进价单<br>审核后自动更新商品档<br>果商品不存在时,自动                                        | 计店使用该"自动更新<br>当案进货价<br>单商品自动更新商品档<br>当案中主供应商<br>力加入新品(从标准属                                                                                                    | 析"功能。)<br>当案进货价<br>靠)                                                                                                    |

2、采购业务规则

- 采购订单有效天数:默认为30天,可调整,超过有效期后订单自动失效。
- 采购订单只允许入库一次:勾选后,则订单只允许引用一次,不支持按订 单分批入库;
- 必须按订单采购和销售:适用于业务管理严格的客户,必须要先做订单再 做采购收货单或批发销售单;
- 必须按单退货:勾选后,做采购退货单时必须引入原采购收货单作退货,
   否则无法直接退货;
- 采购订单\入库单\退货单先输入数量、总价,商品单价自动计算:此功能
   适用于客户在进货时按照货品总金额进行采购;
- 连锁分店采购收货单审核后当商品进价不一致时自动生成商品进价调价单:
   勾选后,当进价与基本档案中的进价不一致时会自动生成一张调价单以供参考;
- 自动更新:可设定在做采购收货单录入商品进价时是否自动更新商品档案
   中的进货价;如客户是连锁店请不要启用"自动更新"功能。

第二节 采购业务

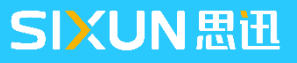

## 2.2 采购参数设置

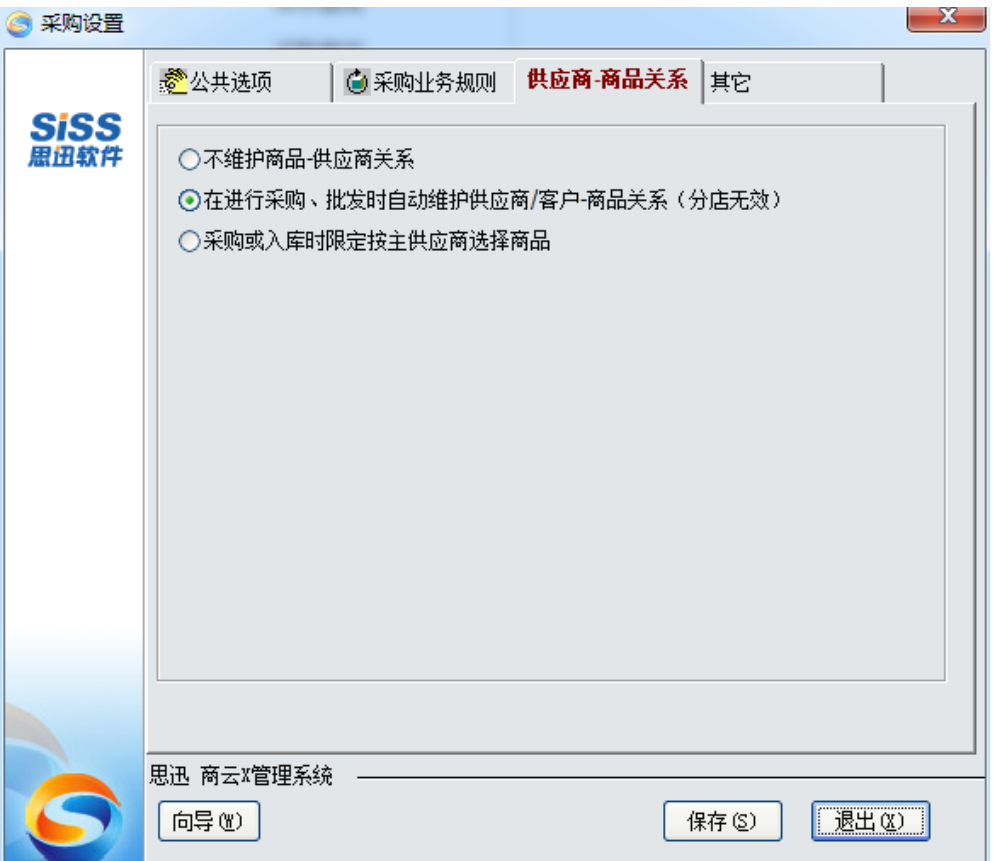

#### 3、供应商-商品关系

- 不维护商品-供应商关系: 勾选此项后, 供应商与商品之间的关系表
   不会随着业务的发生而进行记录;
- 在进行采购、批发时自动维护供应商/客户-商品关系:勾选此项后,
   关系表会根据业务的发生进行记录,可以在软件中查看具体的商品与
   哪些供应商/客户发生过业务往来;
- 采购或入库时限定按主供应商选择商品:如果客户的进货渠道比较稳定,每个商品都只有一个供货渠道时可勾选此项,做采购的时候如果供应商与商品档案中的主供应商不一致则会自动提醒且限制业务的发生。

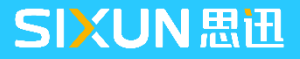

### 示例:从来福商贸有限公司采购一些蔬菜。

### 2.3.1 常规收货流程

1、进入到"采购"—"采购订单",供应商选择来福商贸有限公司,选择需采购的蔬菜,填写采购数量及进价,保存单据。

2、保存后的订单可以再次进行修改,确认无误后,点工具栏中的"审核"按钮对订单进行审核,生成正式 订单。

| 9    | 采购订  | 单     |           | _         |                     |               |                               |               |             |              |      |        |        |        |      |
|------|------|-------|-----------|-----------|---------------------|---------------|-------------------------------|---------------|-------------|--------------|------|--------|--------|--------|------|
| 矛類   | (F1) | 保存印   | 3) 审核 (75 | ) 刪单 (74) | <b>佳</b><br>商品 (76) | <br>●<br>単据拷贝 | <b>()</b><br>设置( <b>)</b> 7): | 日描(78) 打印(79) | 》<br>打印模板 短 | CALE<br>CALE |      |        |        |        |      |
| 뒾    | 釆    | 购订    | 单         |           |                     |               |                               |               |             |              |      |        |        |        |      |
| 「別児」 | 单    | 号:    | P0-00     | )-18011   | 8-0003              |               |                               |               |             |              |      |        |        |        |      |
| (F2) | 供    | 应商:   | 15612     | 来福商       | 贸有限公司               |               | 交货期限:                         | 2018-02-17    | 日 期:        | 2018-01      | 1-18 |        |        |        |      |
|      | 送多   | \地址:  | 0001      | 总部仓       | 库                   |               | 采购员:                          |               | 经销方式:       | 购销           |      |        | _      |        |      |
| ₩    | 备    | 注:    |           |           |                     |               | 订金金额:                         | 0.00          | 制单人:        | 管理员          |      |        | Ľ      | 軍移     |      |
| 査    |      |       |           |           |                     |               |                               |               | 审核人:        | 管理员          |      |        |        |        |      |
| 怪    | 行号   | 5     | 货号        |           | 品名                  | 规格            | 单位                            | 立 包装单位        | 包装因         | Ŧ            | 包装   | 数量     | 箱数     | 数里     | 赠品数  |
| 西    | 1    | 40003 |           | 芹菜        |                     |               | 千亨                            | 克 千克          |             | 1.00         |      | 100.00 | 100.00 | 100.00 | 0.00 |
|      | 2    | 40004 |           | 西芹        |                     |               | 千9                            | 克 千克          |             | 1.00         |      | 100.00 | 100.00 | 100.00 | 0.00 |
|      | 3    | 40005 |           | 青椒        |                     |               | 千亨                            | 克 千克          |             | 1.00         |      | 100.00 | 100.00 | 100.00 | 0.00 |
|      | 4    | 40006 |           | 生菜        |                     |               | 千亨                            | も 千克          |             | 1.00         |      | 100.00 | 100.00 | 100.00 | 0.00 |
|      | 5    | 40007 |           | 油白菜       |                     |               | 千克                            | 克 千克          |             | 1.00         |      | 100.00 | 100.00 | 100.00 | 0.00 |
|      |      | 小计:   |           |           |                     |               |                               |               |             |              |      |        | 500.00 | 500.00 | 0.00 |
|      |      | 合计:   |           |           |                     |               |                               |               |             |              |      |        | 500.00 | 500.00 | 0.00 |

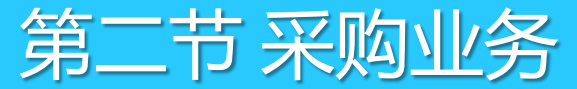

- 3、供应商将指定的商品送过来,仓库人员核对数量无误后,新建采购收货单,点下图所示红框中的扩展按
- 钮,在弹出的通用选择窗口选择,选择对应进货的订单号,系统自动引出采单中的商品至采购收货单;

| <u>ि</u><br>इ | 思題            | <b>乱商</b> :<br>M)          | 云X管<br>窗口( | 理系<br>W)          | 〔 <b>统(</b> 演<br>帮助 | (示版)<br>1(H)       | DN:000               | 00000 [连银                         | 此版 00:       | 总部]       |                      |        |                     |                                     |           |               |              |          |                    |                                           |
|---------------|---------------|----------------------------|------------|-------------------|---------------------|--------------------|----------------------|-----------------------------------|--------------|-----------|----------------------|--------|---------------------|-------------------------------------|-----------|---------------|--------------|----------|--------------------|-------------------------------------------|
| (             | ) ज्ञ         | 彩陶地                        | び货单        |                   |                     |                    |                      |                                   |              |           |                      |        |                     |                                     |           |               |              |          |                    |                                           |
| Ť             | ┣<br>新建       | (F1)                       | 保存         | <b>-</b><br>7 (F3 | )<br>审相             | <b>会</b><br>亥 (85) | <b>区</b><br>一日<br>一日 | t) 商品(F6)                         | ■<br>「<br>編辑 | -<br>●据拷贝 | <b>()</b><br>设置(177) | 日描(F8) | <br>打印 (P9)         | 打印模板                                | 词出单       | ■             | É            |          |                    |                                           |
|               | 打             | 釆                          | 购          | <b>牧</b> 1        | 货单                  | ŗ                  |                      |                                   |              |           |                      |        |                     |                                     |           |               |              |          |                    |                                           |
|               | 浏览22 30 张未审核单 | 单<br>供<br>①<br>采<br>野<br>番 | 号商库员期注     |                   | 001<br>018-0        | 3-19               | )<br>总部仓印<br>个       | ŧ<br>J款日期 <mark>:</mark><br>€联单号: |              | <br>折     | 扣:                   |        |                     | 经销方式:<br>订 单 号:<br>制 单 人:<br>审 核 人: | 购销<br>管理员 |               | 1            |          |                    |                                           |
|               | 据             | 行号                         | 3          |                   | 货号                  |                    |                      | 品名                                |              | 规格        | 包装因                  | 子 包装   | 単位 単1               | 立 包装                                | 数里        | 箱数            | 数里           | 赠品数      | 进价                 | 金额                                        |
|               | 2             | 1                          | 습          | H                 | ⑤ 通                 | 用选择                | ¥                    |                                   |              |           |                      |        |                     |                                     |           | 0.00          |              | <u> </u> |                    |                                           |
|               |               |                            |            |                   | 单号:<br>行号           | (丁益)               | <u></u>              | 畄므                                | 建合来          |           |                      | 供应来    | <b>→</b> <i>₩</i> ⇒ |                                     |           | 揭作口期          | 1 48.45      | 吕伯和      | 计化力改进              | ta la la la la la la la la la la la la la |
|               |               |                            |            |                   | 1                   | 可單4<br>未进          | Kas<br>佚 POOC        | 平ち<br>11802260011                 | 一 供应商<br>001 | 测试        |                      | 民应问者   | <b>⊐</b> 44)        |                                     | 20        | 18-02-26 09:5 | 3 39:06 1001 | - 风潮明 20 | り気有效県<br>)18-03-28 | 94                                        |
|               |               |                            |            |                   |                     |                    |                      |                                   |              |           |                      |        |                     |                                     |           |               |              |          |                    |                                           |

4、保存并审核则完成了采购收货操作,系统自动增加库存,并增加应付账款。

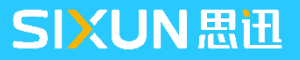

## 2.3.2 部分收货流程

1、进入到"采购"—"采购订单",供应商选择来福商贸有限公司,选择需采购的蔬菜,填写采购数量及进价,保存单据。

2、保存后的订单可以再次进行修改,确认无误后,点工具栏中的"审核"按钮对订单进行审核,生成正式订单。

| <b>S</b> 3           | 彩购订单          | ¥              |                             |        |                               |         |          |                  |     |                                                                                                    |         |        |        |        |      |
|----------------------|---------------|----------------|-----------------------------|--------|-------------------------------|---------|----------|------------------|-----|----------------------------------------------------------------------------------------------------|---------|--------|--------|--------|------|
| <mark>/</mark><br>新建 | ( <b>F</b> 1) | 保存 (83) 审核 (85 | → <b>開单 (F4)</b> 商品 (F6) 编辑 | ▼ 単据拷贝 | <b>()</b><br>设置 ( <b>)</b> 7) | 日描 (F8) | ) 打印(79) | <b>沙</b><br>打印模板 | 反短  | CALCENT IN THE REPORT OF CONTRACT OF CONTRACT. | <u></u> |        |        |        |      |
| 臣                    | <b>采</b> J    | 购订单            |                             |        |                               |         |          |                  |     |                                                                                                    |         |        |        |        |      |
| 浏                    | 单             | 号: PO-00       | -180202-0010                |        |                               |         |          |                  |     |                                                                                                    |         |        |        |        |      |
| (F2)                 | 供应            | 立商: 15612      | 来福商贸有限公司                    |        | 交货期限:                         | 2018-03 | 3-04     | 日                | 期:  | 2018-02                                                                                                    | 2-02    |        |        |        |      |
| 2                    | 送货            | 地址: 0001       | 总部仓库                        |        | 采购员:                          |         |          | 经销方              | ī式: | 购销                                                                                                    |         |        | _      |        |      |
| 业                    | 备             | 注:             |                             |        | ] 订金金额:                       |         | 0.00     | 制单               | 人:  | 管理员                                                                                                    |         |        |        | 审核     |      |
| 雷                    |               |                |                             |        |                               |         |          | 审 核              | 人:  | 管理员                                                                                                    |         |        |        |        |      |
| 1                    | 行号            | 货号             | 品名                          | 规格     | i 单                           | 位包      | 装单位      | 包                | 装因  | Ŧ                                                                                                    | 包装      | 数里     | 箱数     | 数里     | 赠品数  |
| 厝                    | 1             | 6902083881030  | 娃哈哈                         | 500ml  | Я                             | λ.      | 瓶        |                  |     | 1.00                                                                                                    |         | 100.00 | 100.00 | 100.00 | 0.00 |
| 2                    |               | 小计:            |                             |        |                               |         |          |                  |     |                                                                                                    |         |        | 100.00 | 100.00 | 0.00 |
|                      |               | 合计:            |                             |        |                               |         |          |                  |     |                                                                                                    |         |        | 100.00 | 100.00 | 0.00 |

## 2.3.2 部分收货流程

3、供应商将指定的商品送过来,因只有部分商品送到,仓库人员核对数量后,新建采购收货单,点订单号后的扩展按钮,在弹出的通用选择窗口选择选择对应进货的订单号,输入实际到货数量,点击'保存'、'审核'。

| 9      | 采购收               | 货单        |            |         |                            |                             |                       |                      |                        |      |       |             |         |      |
|--------|-------------------|-----------|------------|---------|----------------------------|-----------------------------|-----------------------|----------------------|------------------------|------|-------|-------------|---------|------|
| 新      | <b>正</b><br>建(F1) | 保存の       | (3) 审核(05) | 114)    | <b>曲 了</b> ·<br>新品 (56) 编辑 | ●<br>●<br>「<br>単<br>据<br>拷贝 | <b>()</b><br>设置(87) 打 | <u></u><br>猫 (F8) 打印 |                        | 沙    | 5 调出单 | (1)<br>短信发送 | <u></u> |      |
| 肛      | 釆                 | 购收        | 货单         |         |                            |                             |                       |                      |                        |      |       |             |         |      |
| 「シージー」 | 単                 | <b>묵:</b> | PI-00-     | 180202- | 0011                       |                             |                       |                      |                        |      |       |             |         |      |
| QF2    | 供应                | 页商:       | 15612      | 来福商贸有限  | <b>弘司</b>                  |                             |                       |                      | 经销                     | 消方式: | 购销    |             |         |      |
|        | 仓                 | 库:        | 0001       | 总部仓库    |                            |                             |                       |                      | 订单号: P0001802020010 [] |      |       |             |         |      |
| しま     | 采贝                | 9员:       |            | → 付款E   | 期: 2018-03-04              | 折                           | 扣:                    |                      | 制                      | 单人:  | 管理员   |             |         |      |
| 素      | 业务                | 日期:       | 2018-02-02 | 关联单     | <sup>1</sup> 号:            |                             |                       |                      | 审                      | 核人:  | 管理员   |             |         |      |
|        | 备                 | 注:        |            |         |                            |                             |                       |                      |                        |      |       |             |         |      |
| 田田     | 行号                |           | 货号         |         | 品名                         | 规格                          | 包装因子                  | 包装单位                 | 单位                     | 包装   | 数里    | 箱数          | 数里      | 赠品数  |
| 2      | 1                 | 69020     | 83881030   | 娃哈哈     |                            | 500ml                       | 1.00                  | 瓶                    | 瓶                      |      | 80.00 | 80.00       | 80.00   | 0.00 |
|        |                   | 小计        | :          |         |                            |                             |                       |                      |                        |      |       | 80.00       | 80.00   | 0.00 |
|        |                   | 合计        | :          |         |                            |                             |                       |                      |                        |      |       | 80.00       | 80.00   | 0.00 |

## 2.3.2 部分收货流程

4、当供应商剩余商品送过来后,仓库人员核对数量后,新建采购收货单,点订单号后的扩展按钮,在弹出的通用选择窗口选择选择对应进货的订单号,此订单状态:部分进货,输入实际到货数量,点击保存,点击审核。

|     | <b>3</b> A     | 2购收货单          | é                          |          |                                                                                             |                  |        |                       |                 |                     |      |          |            |          |       |            |       |     | Ì |
|-----|----------------|----------------|----------------------------|----------|---------------------------------------------------------------------------------------------|------------------|--------|-----------------------|-----------------|---------------------|------|----------|------------|----------|-------|------------|-------|-----|---|
|     | <b>尸</b><br>新建 | <b>0</b> 71)保ィ | <b>一</b><br>存( <b>F</b> 3) | 审核四      | ■<br>■<br>■<br>■<br>■<br>■<br>■<br>■<br>■<br>■<br>■<br>■<br>■<br>■<br>■<br>■<br>■<br>■<br>■ | ta []<br>(F6) 编辑 | · 单据拷贝 | <b>()</b><br>设置(17) 打 | 1<br>1描 (76) 打印 | <u>—</u><br>印(79) 非 | 沙    | 。<br>调出单 | (<br>短信发送  |          |       |            |       |     |   |
|     | 耵              | 采购             | 收货                         | 自主       |                                                                                             |                  |        |                       |                 |                     |      |          |            |          |       |            |       |     |   |
|     | 휋              | 单号             | ;<br>;                     |          |                                                                                             |                  |        |                       |                 |                     |      |          |            |          |       |            |       |     |   |
|     | F2)            | 供应商            | ă: 15                      | 612      | 来福商贸有限公司                                                                                    | 1                |        |                       |                 | 经                   | 消方式: | 购销       |            |          |       |            |       |     |   |
|     |                | 仓盾             | ≣: 00                      | 01       | 总部仓库                                                                                        |                  |        |                       |                 | រា                  | 单 号: | P0001802 | 2020010    |          |       |            |       |     |   |
| ιII | <u>。</u>       | 采购员            | t: [                       |          | 付款日期:                                                                                       | 2018-03-04       | 折      | 扣:                    |                 | 制                   | 单 人: | 管理员      |            | -        |       |            |       |     |   |
| ŕll | 衞              | 业务日期           | 月: 20                      | 18-02-02 | 关联单号:                                                                                       |                  |        |                       |                 | 审                   | 核人:  |          |            |          |       |            |       |     | L |
|     | 核              | 备注             | È:                         |          |                                                                                             |                  |        |                       |                 |                     | /    |          |            |          |       |            |       |     |   |
|     | 据              | 行号             | 1                          | 送号       | 品名                                                                                          | 5                | 规格     | 包装因子                  | 包装单位            | 單位                  | 包装   | 数里       | 箱数         | 数里       | 赠品数   | 进价         | 金額    | 零售价 | ì |
|     |                | 1 69           | 902083                     | 881030   | 娃哈哈                                                                                         |                  | 500ml  | 1.00                  | 臧               | 瓶                   |      | 20.00    | 20.00      | 20.00    | 0.00  | 1.75       | 35.00 | 1.8 | 0 |
|     |                | 小              | ·#:                        | S 🖲      | 用选择                                                                                         |                  |        |                       |                 |                     |      |          |            |          |       |            |       | ×   |   |
|     |                | 台              | मिः                        |          | -                                                                                           |                  |        |                       |                 |                     |      |          |            |          | -     |            | _     |     |   |
|     |                |                |                            | 单号:      |                                                                                             |                  |        |                       |                 |                     |      |          |            |          |       |            |       |     |   |
|     |                |                |                            | 行号       | 订单状态                                                                                        | 考 供应             | 商      |                       | 供应商名            | 郗                   |      |          | 操作日        | 日期       | 操作员编码 | 订货有        | 效期    |     |   |
|     |                |                |                            | 1        | 部分进货P00018020                                                                               | 020010 1561      | 2 来福商  | 一般有限公司                |                 |                     |      |          | 2018-02-02 | 10:07:07 | 1001  | 2018-03-04 |       |     |   |

# 2.4 采购退货流程

## 示例:仓库人员发现从来福商贸有限公司进购的蔬菜烂了很多,经协商进行退货处理。

1、进入到"采购管理"—"采购退货单",选择供应商,输入需要退货的蔬菜,填写退货数量及价格,保 存审核单据后,库存和应付账款都减少了;

2、也可引用之前的采购收货单,调整数量及商品后,保存审核单据。

| 9 | 采       | 勾退货单                                                                                                    |            |                             |           |               |                               |        |                  |       |       |       |      |   |
|---|---------|----------------------------------------------------------------------------------------------------|------------|-----------------------------|-----------|---------------|-------------------------------|--------|------------------|-------|-------|-------|------|---|
| 亲 | <br>建 0 | 1)保存(                                                                                                    | B3) 审核 (85 | ) <b>刪单 (74)</b> 商品 (76) 编辑 | ● 単据拷贝 设置 | )<br>(171) 扫描 | <b>〕 二二</b><br>菌 (FS) 打印 (F9) | 打印模板 短 | [<br>]<br>[信发送 ] |       |       |       |      |   |
| Į | Į       | 采购退                                                                                                    | 货单         |                             |           |               |                               |        |                  |       |       |       |      |   |
|   |         | 单 号:                                                                                                    | R0-00-     | 180118-0002                 |           |               |                               |        |                  |       |       |       |      |   |
| Ť | Ž)<br>H | \货类型:                                                                                                    | ◎ 采购入库     | 单 🖸 调拨入库单                   | 收货单号      | : PI0018      | 301180006                     | 付款日期:  | 2018-02-1        | .7    |       |       |      |   |
|   |         | 〕 库:                                                                                                    | 0001       | 总部仓库                        | 采购员       | :             |                               |        | 购销               |       |       |       |      |   |
| ŝ | É d     | も (1) もうしょう しんしょう しんしょ しんしょ | 15612      | 来福商贸有限公司                    |           |               |                               | 日 期:   | 18               | 百束技   |       |       |      |   |
|   |         | ≩ 注:                                                                                                    |            |                             |           |               | 制单人:管理员                       |        |                  | 已甲核   |       |       |      |   |
|   |         |                                                                                                    |            |                             |           |               |                               | 审核人:   | 管理员              |       |       |       |      |   |
|   |         | 行号                                                                                                    | 货号         | 品名                          | 规格        | 单位            | 包装单位                          | 包装因    | <del>7</del>     | 包装数量  | 箱数    | 数量    | 赠品数  | j |
|   | 2       | 1 40003                                                                                                    | 3          | 芹菜                          |           | 千克            | 千克                            |        | 1.00             | 10.00 | 10.00 | 10.00 | 0.00 |   |
|   |         | 2 40004                                                                                                    | 4          | 西芹                          |           | 千克            | 千克                            |        | 1.00             | 10.00 | 10.00 | 10.00 | 0.00 |   |
|   |         | 3 4000                                                                                                    | 5          | 青椒                          |           | 千克            | 千克                            |        | 1.00             | 10.00 | 10.00 | 10.00 | 0.00 |   |
|   |         | 4 4000                                                                                                    | 3          | 生菜                          |           | 千克            | 千克                            |        | 1.00             | 10.00 | 10.00 | 10.00 | 0.00 |   |
|   |         | 5 4000                                                                                                    | 7          | 油白菜                         |           | 千克            | 千克                            |        | 1.00             | 10.00 | 10.00 | 10.00 | 0.00 |   |
|   |         | 小计                                                                                                    | :          |                             |           |               |                               |        |                  |       | 50.00 | 50.00 | 0.00 |   |
|   |         | 合计                                                                                                    | :          |                             |           |               |                               |        |                  |       | 50.00 | 50.00 | 0.00 |   |

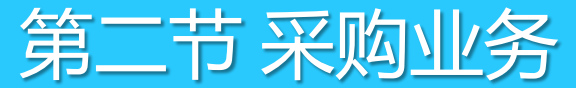

SIXUN思迅

## 2.5 采购查询

#### 采购查询从不同角度对采购业务进行查询。

| 采购查询                                        |                                                         | ● <b>采购赠送查询:</b> 查询采购时供应商赠送的              |
|---------------------------------------------|---------------------------------------------------------|-------------------------------------------|
|                                             |                                                         | 总数量;                                      |
|                                             | (五 1)印<br>(查询条件                                         | ● <b>类别汇总:</b> 根据末级类别汇总采购及退货              |
| 采购赠送查询     →       ○ 类别汇总                   | 开始日期: 2018-01-03 结束日期: 2018-02-02 供应商编码:                | 的数据;                                      |
| <ul> <li>○ 供应商汇总</li> <li>○ 大本汇总</li> </ul> |                                                         | ● <b>供应商汇总</b> :根据供应商汇总出从其采购              |
| <ul> <li>◎ 商品明细</li> </ul>                  | ○今天○昨天○上周○本周○上月○本月     査询            至吻噌洋香询           至 | 的出入库数据:                                   |
| >>> 商品汇品        >>>> 预付订金查询                 | 行号 仓库编码 仓库名称 供应商编码 供应商名称 货号                             | ● <b>采购类单据查询</b> ·查询采购类的所有单据              |
| ◎ 単据汇总                                      |                                                         | <b>一不为天十加兰问</b> : 旦问不为天山川日十加<br>可亚土杏美的坦阳细 |
|                                             |                                                         | り双面旦自牛掂坍细。                                |

## 2.6 订单状态监控

采购人员需要及时对订单状态进行跟踪,在"订单状态监控"中可查询每个订单的当前状态。 订单状态:未进货、部分进货、已完成、订单终止四种状态;

| 🌀 订单状态!        | 监控                                     |                                    |               |                |                                                                                                    |        |                                     |
|----------------|----------------------------------------|------------------------------------|---------------|----------------|----------------------------------------------------------------------------------------------------|--------|-------------------------------------|
| <b>区</b><br>查询 | マーク                                    | <b>上</b><br>打印                     |               |                |                                                                                                    |        | 1、 <b>未进货</b> :订购的商品没有入库过;          |
|                | : 2018-01-03                           | 结束日期: 20                           | 018-02-0      | 2              | 货号:                                                                                                    |        | 2、 <b>部分进货:</b> 一张订单存在多次收货的情况,在没有全部 |
| 供应商            | :                                      | 单号:                                |               |                | 类别: [                                                                                                    |        | 货完毕的情况下会一直显示部分进货状态;                 |
| □ 订单状态         | : □□□□□□□□□□□□□□□□□□□□□□□□□□□□□□□□□□□□ | ──到期订单 Ⅲ 订单:<br>订单号                | 终止   🎬<br>右効性 | 订单状态(按单<br>有効期 | 单) (<br>車) (<br>車) (<br>車) (<br>車) (<br>車) (<br>車) (<br>車) (<br>車) (<br>車) (<br>車) (<br>車) (<br>車) (<br>車) (<br>車) (<br>車) (<br>車) ( | 查询(Q)  | 3、 <b>已完成:</b> 订单中的所有商品均已入库;        |
| 1 0001         | 总部仓库                                   | PO001801250009<br>类别小计:            | 有效            | 2018-02-24     | 未进货                                                                                                    | 2201   | 4、 <b>订单终止:</b> 对于订单填写错误并已经审核的单据,可约 |
| 2 0001         | 总部仓库                                   | · 订里小计:<br>PO001802020010<br>类别小计: | 有效            | 2018-03-04     | 部分进货                                                                                                    | ई 2100 | 订购。                                 |
| 3 0001         | 总部仓库                                   | <b>订单小计:</b><br>PO001801180005     | 有效            | 2018-02-17     | 部分进货                                                                                                    | ई 2120 | 的商品,可在此页面中选中需要终止的订单,然后点击'           |
| 5              |                                        | 类别小计:                              |               |                |                                                                                                    |        | 单终止"按钮,订单终止后则不能在采购收货单中被引用           |
| 6 0001         | 总部仓库                                   | <b>订单小计:</b><br>PO001801180003     | 有效            | 2018-02-17     | 已完成                                                                                                    | 1101   |                                     |
| 4              |                                        |                                    |               |                |                                                                                                    |        |                                     |

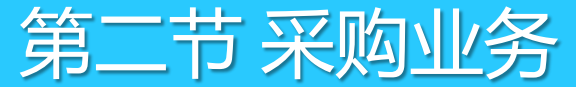

# 2.6 订单状态监控

在采购设置中可以设置订单的有效天数,系统默认为30天,如超过有效天数订单则是无效的,做采购收货单 时将不能引用,过期的订单可在此页面查看。

| ③ 订单状态监控                                           |  |
|----------------------------------------------------|--|
|                                                    |  |
| 查询 过滤 排序 打印                                        |  |
| _ 查询条件                                             |  |
|                                                    |  |
| 开始日期: 2017-12-19 结束日期: 2018-01-18 资号: 页号: ① 分店/仓库: |  |
|                                                    |  |
|                                                    |  |
|                                                    |  |
| □ 江角状本   瞬 江角列华索   ◎ 到期订单   ■ 江角久止   □ □ 江角状本 (绘角) |  |
|                                                    |  |
| 行号 单号 操作日期 订单有效期 过期(天) 状态 业务员 操作员 供应商编号 供应商名称      |  |
|                                                    |  |
|                                                    |  |
|                                                    |  |
|                                                    |  |
|                                                    |  |

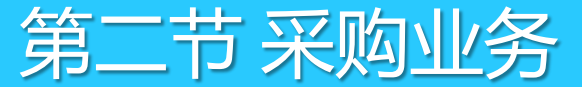

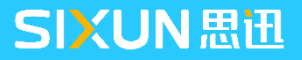

## 2.7 采购单据模板设置

系统提供了灵活的单据界面设置与编辑功能,用户可通过单据顶部的工具栏自由设置单据的模板与报表中的内容,本示例以采购单为例说明。

| ء 🥥                    | 采购收货单      |            |                     |                                              |                        |      |        |              |             |       |      |    |
|------------------------|------------|------------|---------------------|----------------------------------------------|------------------------|------|--------|--------------|-------------|-------|------|----|
| <mark> </mark>  <br>新建 | C (F1) 保存( | 13) 审核 (75 | → 刑单 (74) 商品 (76) 编 | ●<br>●<br>●<br>「単据拷贝)                        | <b>()</b><br>分置(17) 扫: | 🗋 👍  | ] (79) | 河印模板 调出单     | (二)<br>短信发送 |       |      |    |
| 肛                      | 采购收        | (货单        |                     |                                              |                        |      |        |              |             |       |      |    |
| 渕                      | 单号:        | PI-00-     | 180118-0007         |                                              |                        |      |        |              |             |       |      |    |
| (F2)                   | 供应商:       | 00210      | 哇哈哈集团               |                                              |                        |      | 经      | 肖方式: 购销      |             |       |      |    |
|                        | 仓 库:       | 0001       | 总部仓库                |                                              |                        |      | 订      | 单号: P0001801 | 180005      |       |      |    |
|                        | 采购员:       |            | 付款日期: 2018-02-1     | いっしょう 17 17 17 17 17 17 17 17 17 17 17 17 17 | ]:                     |      | 制      | 单 人: 管理员     |             |       |      |    |
| 番                      | 业务日期:      | 2018-01-18 | 关联单号:               |                                              |                        |      | ] 🖻    | 爾核 管理员       |             |       |      |    |
| 核                      | 备 注:       |            |                     |                                              |                        |      |        |              |             |       |      |    |
| 据                      | 行号         | 货号         | 品名                  | 规格                                           | 包装因子                   | 包装单位 | 单位     | 包装数量         | 箱数          | 数里    | 赠品数  | 进化 |
| 2                      | 1 6901     | 028022828  | 特制雪莲                |                                              | 1.00                   | 包    | 包      | 10.00        | 10.00       | 10.00 | 0.00 | 1. |
|                        | 2 6901     | 028036733  | 软西牛王                |                                              | 1.00                   | 包    | 包      | 10.00        | 10.00       | 10.00 | 0.00 | 2. |
|                        | 3 6901     | 028047128  | 软红梅                 |                                              | 1.00                   | 包    | 包      | 10.00        | 10.00       | 10.00 | 0.00 | 3. |
|                        | 小计         | :          |                     |                                              |                        |      |        |              | 30.00       | 30.00 | 0.00 |    |
|                        | 合计         | :          |                     |                                              |                        |      |        |              | 30.00       | 30.00 | 0.00 |    |

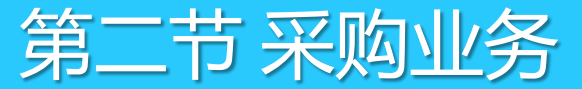

# 2.7 采购单据模板设置

#### 采购单据功能介绍

| 类型 | 设置                                                                                                    |
|----|----------------------------------------------------------------------------------------------------|
| 审核 | 对于系统中的单据,在保存后可进行审核,审核后的单据为正式单据,不可再次编辑                                                                                                    |
| 删单 | 对已经保存的单据可以通过此功能将该单整单删除,如果已经审核,则无法通过删单功能进行<br>操作                                                                                                    |
| 商品 | 录入系统单据时,可通过商品按钮打开所有商品进行选择                                                                                                    |
| 编辑 | 1、明细导入:将采购订单中的商品信息填写在txt文档或者excel表格中,导入到单据明细中;<br>2、明细导出:将单据中的明细数据导出到txt文档或excel表格中;<br>3、手持终端导入:在txt文档中输入货号和数量,导入到单据明细中,可调出商品明细信息,<br>使用此种方法能快速的录入商品;<br>4、货号导出:将单据中的商品货号导出到txt文档或excel表格中。<br>5、读SX3300盘点机:将盘点机中的商品信息导入到单据明细中,详细操作步骤可见SX3300<br>盘点操作说明文档;<br>6、货号导入:在txt文档中填写货号,导入到单据明细中,会调出商品的详细信息,然后手动<br>填写数量等。 |

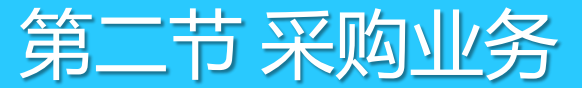

# 2.7 采购单据模板设置

#### 采购单据功能介绍

| 类型   | 设置                                                                                                    |
|------|----------------------------------------------------------------------------------------------------|
| 单据拷贝 | 1、货号拷贝:按shift键选中需要拷贝的货号,然后点击"货号<br>拷贝"按钮,即将商品的货号复制上了;<br>2、数量拷贝:按shift键选中需要拷贝的商品数量,然后点击"<br>数量拷贝",即将商品的数量复制上了;<br>3、粘贴:货号拷贝和数量拷贝功能用了之后,可以在新的单据<br>中,点击"粘贴"按钮,将货号、数量拷贝过来,从而调出商品<br>明细信息。 |
| 扫描   | 点此按钮后,会出来一个扫描窗口,用扫枪扫商品条码,数量会<br>相应的递增                                                                                                    |
| 设置   | 在这里可设置单据中需要显示及打印的字段                                                                                                    |
| 打印   | 相当于预览功能,可在里面设置打印模板。                                                                                                    |
| 打印模板 | 可以在模板自定义设置打印格式,保存模板以便后期继续使用模板进行打印。                                                                                                    |

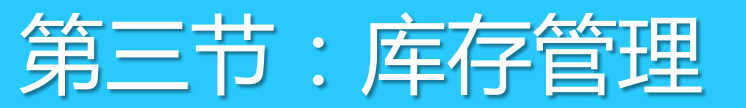

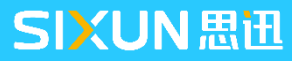

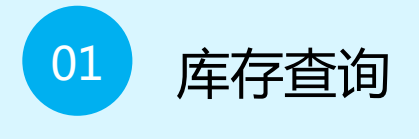

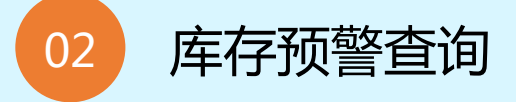

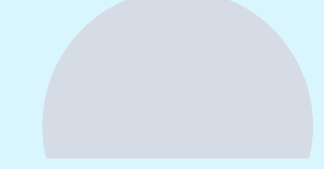

# **CONTENT** 目录

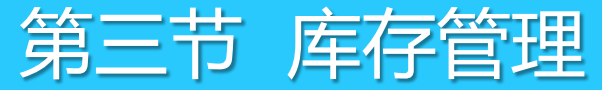

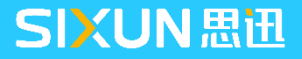

3.1 库存查询

软件提供了库存查询报表,包括商品汇总、类别汇总、实时库存、出入库汇总、出入库明细、机构商品汇 总、大类库存汇总、主供应商库存。

1、商品汇总,点"查询"可对所有商品库存数据进行查询;默认包含了各个商品在每个仓库及每个供应商 下的商品汇总数量。

| 🧐 库存查询                                   |          |          |                |          |       |          |       |    |       |       |        |            |
|------------------------------------------|----------|----------|----------------|----------|-------|----------|-------|----|-------|-------|--------|------------|
| 2 10 10 10 10 10 10 10 10 10 10 10 10 10 | <b>设</b> | )<br>歪   | <b>上</b><br>打印 |          |       |          |       |    |       |       |        |            |
| [ 报表菜单                                   |          | ( 查询教    | <b>条件</b>      |          |       |          |       |    |       |       |        |            |
| 商品汇总                                     | 2        | 分        | 吉/仓库:          |          | ) 货号  | ÷:       | 高品类别: |    |       | 自编码:  |        | 🛄 🛄 供应商编码: |
| ◎ 类别汇总                                   |          |          | ☑ 不包含库:        | 存为0的商品   |       |          |       |    |       |       |        |            |
| ◎ 实时库存                                   |          |          | _              |          |       |          |       |    |       |       |        |            |
| ◎ 出入库汇总                                  |          | <u> </u> |                |          |       |          |       |    |       |       |        |            |
| ≫ 出入库明细                                  |          |          | 天〇昨天〇上         | 周〇本周〇    | 上月〇本月 | 查询       |       |    |       |       |        |            |
| ◎ 机构商品汇总                                 |          | 商品汇      | 总              |          |       |          |       |    |       |       |        |            |
| ◎ 大类库存汇单                                 |          | 行号       | 分店/仓库          | 类别编码     | 类别    | 货号       | 品名    | 单位 | 库存数里  | 平均成本价 | 成本金额   | 参考不含税成本金额  |
|                                          |          | 1        | 0001/总部仓库1     | 100      | 叶菜类   | 40018    | 香菜    | 千克 | -1.00 | 2.20  | -2.20  | -1.98 :    |
| ⑤ 主铁应商库存                                 |          |          |                | 类别小计:    |       |          |       |    | -1.00 |       | -2.20  | -1.98      |
|                                          |          | 2        | 0001/总部仓库1     | 110      | 实果类   | 40191    | 心红心苹果 | 千克 | -1.00 | 0.90  | -0.90  | -0.81      |
|                                          |          |          |                | 类别小计:    |       |          |       |    | -1.00 |       | -0.90  | -0.81      |
|                                          |          | 3        | 0001/总部仓库1:    | 200      | 家禽猪肉类 | 02200000 | 边猪    | 千克 | -3.00 | 7.00  | -21.00 | -18.92     |
|                                          |          |          |                | 类别小计:    |       |          |       |    | -3.00 |       | -21.00 | -18.92     |
|                                          |          | 4        | 0001/总部仓库1:    | 210      | 鸡类    | 30084    | 翅尖    | 千克 | -1.00 | 12.50 | -12.50 | -11.26     |
|                                          |          | 5        |                |          |       | 30094    | 白条肉鸡  | 千克 | -1.00 | 7.80  | -7.80  | -6.67      |
|                                          |          | 6        |                |          |       | 30095    | 软壳蛋   | 千克 | -2.00 | 9.30  | -18.60 | -15, 90    |
|                                          |          |          |                | * 14 1 1 |       |          |       |    |       |       |        |            |

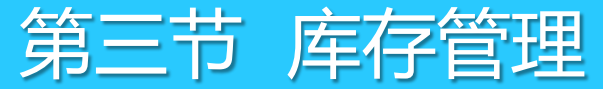

3.1 库存查询

2、实时库存,前台销售商品后需要日结才冲减库存,没有即时更新库存。此时可以通过"实时库存"来查询该时刻的实际库存,未做日结时捆绑商品也可在实时库存中查询;

| 🥌 库存查询                                   |                 |                |             |       |       |                  |       |    |                |       |
|------------------------------------------|-----------------|----------------|-------------|-------|-------|------------------|-------|----|----------------|-------|
| 2000 100 100 100 100 100 100 100 100 100 | <b>()</b><br>设置 | <b>上</b><br>打印 |             |       |       |                  |       |    |                |       |
| 报表菜单                                     |                 | 阎角条件           |             |       |       |                  |       |    |                |       |
| ◎ 商品汇总                                   |                 | 分店/仓库:         | <u>#</u>    | 6号:   | 商品类别  | :                | 自编码:  |    | 供应商编码:         |       |
| ◎ 类别汇总                                   |                 |                |             |       |       | L                |       |    |                |       |
| 实时库存                                     | •               |                |             |       |       |                  |       |    |                |       |
| ≫ 出入库汇总                                  |                 |                |             |       |       |                  |       |    |                |       |
| ≫ 出入库明细                                  |                 | ○今天○昨天○        | ○上周○本周○上月○本 | ·月 查询 | J     |                  |       |    |                |       |
| ◎ 机构商品汇总                                 | 奥               | 时库存            |             |       |       | ( ) + - <b>-</b> |       |    |                |       |
| ◎ 大类库存汇总                                 | 1               | 「号 仓库编码        | 仓库名称        | 类别    | 货号    | 自编码              | 品名    | 规格 | 単位             | 买时库存  |
|                                          |                 | 1 0001         | 总部仓库        | 1100  | 40164 | 1100015          | 油麦菜   | =  | 千克             | 0.00  |
| ◎ 王供应商库仔                                 |                 | 2 0001         | 总部仓库        |       | 40001 | 1100001          | 大白菜   | =  | f克             | 0.00  |
|                                          |                 | 3 0001         | 总部仓库        |       | 40002 | 1100002          | 莲花白   | -  | f克             | 0.00  |
|                                          |                 | 4 0001         | 总部仓库        |       | 40184 | 1100016          | 野菜    | =  | 千克             | 0.00  |
|                                          |                 | 5 0001         | 总部仓库        |       | 40064 | 1100011          | 空心菜   | =  | 千克             | 0.00  |
|                                          |                 | 6 0001         | 总部仓库        |       | 40009 | 1100007          | 筒蒿    | =  | F克             | 0.00  |
|                                          |                 | 7 0001         | 总部仓库        |       | 40007 | 1100005          | 油白菜   | =  | f克             | 90.00 |
|                                          |                 | 8 0001         | 总部仓库        |       | 40017 | 1100009          | 旱菜    | =  | f克             | 0.00  |
|                                          |                 | 9 0001         | 总部仓库        |       | 40065 | 1100012          | 木耳菜   | =  | 千克             | 0.00  |
|                                          | 1               | 10 0001        | 总部仓库        |       | 40006 | 1100004          | 生菜    | =  | f克             | 90.00 |
|                                          |                 | 44 0001        | 首都今年        |       | 40010 | 1100009          | 該定ちたり | -  | г <del>д</del> | 0.00  |

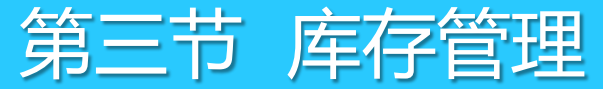

3、出入库明细,出入库明细记录了所有商品入库、出库的流水记录,对于后台采购等业务单据,审核后即 在出入库明细中生成一条数据,前台零售的商品在POS日结后才能生成出入库明细记录; 注:前台POS销售的商品只有在日结后才会产生出入库流水。

| 🥌 库存查询                                                                                                    |               |                |          |           |          |             |          |      |        |            |       |      |       |
|----------------------------------------------------------------------------------------------------|---------------|----------------|----------|-----------|----------|-------------|----------|------|--------|------------|-------|------|-------|
| 公式    公式    公式    公式    公式    公式    公式    公式    公式    小排     公式    小排     公式    小排     公式    小排     小計     公式    小     小 | <b>又</b><br>字 | <b>②</b><br>设置 | 打印       |           |          |             |          |      |        |            |       |      |       |
| 报表菜单                                                                                                    |               | ] [ 建          | 间条件      |           |          |             |          |      |        |            |       |      |       |
| ◎ 商品汇总                                                                                                    |               |                | 开始日期     | 2017-12-1 | 9 结束日期   | : 2018-01-1 | 18       |      | 货号:    |            | 商品    | 类别:  |       |
| ▶ 类别汇总                                                                                                    |               |                |          |           |          |             |          |      |        |            |       |      |       |
| ≫ 实时库存                                                                                                    |               |                |          |           |          |             |          |      |        |            |       |      |       |
| ◎ 出入库汇总                                                                                                    |               |                |          |           |          |             |          |      |        |            |       |      |       |
| 出入库明细                                                                                                    | ->            |                | ○今天○『    | 天の上周の     | 本周〇上月〇本月 | 查询          |          |      |        |            |       |      |       |
| ◎ 机构商品汇总                                                                                                    |               | ۲<br>H         | 入库明细     |           |          |             |          |      |        |            |       |      |       |
| ◎ ★★佐友汇首                                                                                                    |               | 行              | 号 分      | 店/仓库      | 货号       | 自编码         | 品名       | 规格   | 摘要     | 日期         | 进项数量  | 进项均价 | 进项金额  |
|                                                                                                    |               |                | 1 0001/浸 | 部仓库       | 01040001 | 1103001     | 阿魏香菇150G |      | 盘点差异处理 | 2018-01-09 | 10.00 | 3.00 | 30.00 |
| ≥ 王供应商库存                                                                                                    |               |                | 2        |           | 01040001 |             |          |      |        | 2018-01-16 | 0.00  | 0.00 | 0.00  |
|                                                                                                    |               |                | -        | 小计:       | 01040001 |             |          |      |        |            | 10.00 |      | 30.00 |
|                                                                                                    |               |                | 3 0001/浸 | 部仓库       | 01040011 | 1103004     | 真姬菇150G  | 150G | 盘点差异处理 | 2018-01-09 | 10.00 | 3.00 | 30.00 |
|                                                                                                    |               |                | 4        |           | 01040011 |             |          | 150G |        | 2018-01-16 | 0.00  | 0.00 | 0.00  |
|                                                                                                    |               |                | -        | 小计:       | 01040011 |             |          |      |        |            | 10.00 |      | 30.00 |
|                                                                                                    |               |                | 5 0001/鵍 | 部仓库       | 02200000 | 1200001     | 边猪       |      | 采购收货单  | 2018-01-09 | 10.00 | 7.00 | 70.00 |
|                                                                                                    |               |                | 6        |           | 02200000 |             |          |      |        | 2018-01-16 | 10.00 | 7.00 | 70.00 |
|                                                                                                    |               |                | 7        |           | 02200000 |             |          |      | 采购退货单  | 2018-01-16 | -1.00 | 7.00 | -7.00 |
|                                                                                                    |               |                | в        |           | 02200000 |             |          |      | 零售     | 2018-01-17 | 0.00  | 0.00 | 0.00  |

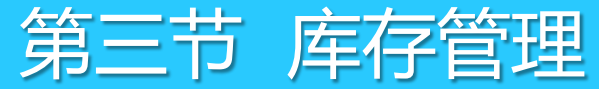

4、机构商品汇总,如果想查看各分店的商品库存情况,则可以在机构商品汇总中进行查询。

| 🥃 库存查询                                  |                 |       |           |      |      |       |     |    |    |       |       |        |           |
|-----------------------------------------|-----------------|-------|-----------|------|------|-------|-----|----|----|-------|-------|--------|-----------|
| 2 7 2 X 2 X 2 X 2 X 2 X 2 X 2 X 2 X 2 X | <b>()</b><br>设置 | 山     |           |      |      |       |     |    |    |       |       |        |           |
| 报表菜单                                    | 查询条             | :件    |           |      |      |       |     |    |    |       |       |        |           |
| ◎ 商品汇总                                  | 分店              | 51仓库: |           | 货号:  |      | 商品类别  | 别:  |    | 自  | 编码:   |       |        | 码:        |
| ▶ 类别汇总                                  |                 |       |           |      |      |       |     |    | _  |       |       |        |           |
| ≫ 实时库存                                  |                 |       |           |      |      |       |     |    |    |       |       |        |           |
| ⊗ 出入库汇总                                 |                 |       |           |      |      |       |     |    |    |       |       |        |           |
| ≫ 出入库明细                                 |                 | 天〇昨天〇 | ○上周○本周○上月 | 〇本月  | 查询   |       |     |    |    |       |       |        |           |
| 机构商品汇总                                  | 1 机构商           | 品汇总   |           |      |      |       |     |    |    |       |       |        |           |
| ◎ 大类库存汇总                                | 行号              | 门店编码  | 门店名称      | 类别编码 | 类别名称 | 货号    |     | 品名 | 单位 | 库存数里  | 平均成本价 | 成本金额   | 参考不含税成本金额 |
|                                         | 1 0             | 001   | 总部仓库      | 1100 | 叶菜类  | 40001 | 大白菜 |    | 千克 | 0.00  | 0.00  | 0.00   | 0.00      |
| ◎ 主供应商库仔                                | 2 0             | 001   | 息部仓库      |      |      | 40002 | 莲花白 |    | 千克 | 0.00  | 0.00  | 0.00   | 0.00      |
|                                         | 3 0             | 0001  | 总部仓库      |      |      | 40005 | 青椒  |    | 千克 | 90.00 | 1.50  | 135.00 | 121.62    |
|                                         | 4 0             | 0001  | 总部仓库      |      |      | 40006 | 生菜  |    | 千克 | 90.00 | 2.00  | 180.00 | 162.16    |
|                                         | 5 0             | 0001  | 总部仓库      |      |      | 40007 | 油白菜 |    | 千克 | 90.00 | 1.50  | 135.00 | 121.62    |
|                                         | 6 0             | 001   | 总部仓库      |      |      | 40008 | 上海青 |    | 千克 | 0.00  | 0.00  | 0.00   | 0.00      |
|                                         | 7 0             | 0001  | 总部仓库      |      |      | 40009 | 筒蒿  |    | 千克 | 0.00  | 0.00  | 0.00   | 0.00      |
|                                         | 8 0             | 0001  | 总部仓库      |      |      | 40010 | 豌豆尖 |    | 千克 | 0.00  | 0.00  | 0.00   | 0.00      |
|                                         | 9 0             | 001   | 总部仓库      |      |      | 40017 | 旱菜  |    | 千克 | 0.00  | 0.00  | 0.00   | 0.00      |
|                                         | 10 0            | 001   | 总部仓库      |      |      | 40018 | 香菜  |    | 千克 | -1.00 | 2.20  | -2.20  | -1.98     |

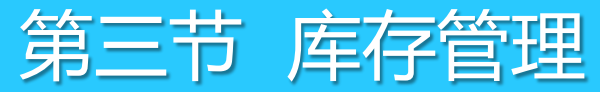

#### 5、大类库存汇总,按照大类进行查询商品库存。

| 🥥 库存查询                                   |         |                      |                   |      |                                        |          |           |           |                |           |  |
|------------------------------------------|---------|----------------------|-------------------|------|----------------------------------------|----------|-----------|-----------|----------------|-----------|--|
| ○ 20 100 100 100 100 100 100 100 100 100 | )<br>置  | <mark>上</mark><br>打印 |                   |      |                                        |          |           |           |                |           |  |
| 报表菜单                                     | (查询)    | 条件                   |                   |      |                                        |          |           |           |                |           |  |
| ◎ 商品汇总                                   | 44      | ·庄/合库:               |                   |      | 商品类别:                                  |          | <u>ר</u>  |           |                |           |  |
| ◎ 类别汇总                                   | 75      |                      |                   |      |                                        |          |           |           |                |           |  |
| ② 实时废存                                   |         |                      |                   |      |                                        |          |           |           |                |           |  |
|                                          |         |                      |                   |      |                                        |          |           |           |                |           |  |
| ≫ 五八库汇忌                                  |         | S∓ ∩ ₽₽=             |                   | 木田へ上 |                                        | 杏海       |           |           |                |           |  |
| ◎ 出入库明细                                  | $\cong$ |                      |                   |      |                                        |          |           |           |                |           |  |
| ◎ 机构商品汇总                                 | 大类      | 库存汇总                 | 0 E 5 B           |      |                                        | <u></u>  |           |           | 1# MP3476 C ## | 亡于生人人好    |  |
| 大类库存汇总                                   | 115     | 包库编码                 | 它库名称              | 突别海屿 | —————————————————————————————————————  | 库仔颈里     | 成本 玉 额    | 小宮祝城本玉额   | 进销差1)(金额       | 库仔售1)(玉额  |  |
| ● 主供应商库存                                 | 1       | 0001                 | 息部仓库<br>关 部 4 庄   | 11   | 蔬果课                                    | 448.00   | 671.59    | 605.04    | 143.93         | 815.52    |  |
|                                          | 2       |                      | 思部仓库              | 12   | <b>鮮肉</b> 保                            | -18.00   | -1/4.33   | -157.76   | -27.87         | -202.20   |  |
|                                          | 3       |                      | 思部仓库              | 14   | 秋宵味                                    | -150.00  | -8,189.00 | -6,950.32 | -416.00        | -8,605.00 |  |
|                                          | 4       |                      | 思部で库              | 21   | (次科)味<br>(大)河本 口)油                     | 1,100.00 | 2,759.30  | 2,358.37  | 1/3./2         | 2,933.02  |  |
|                                          | 5       |                      | 忠部で库<br>日如今庄      | 22   | 1本本語                                   | 20.00    | 520.20    | 444.02    | 2.00           | 110.00    |  |
|                                          | 7       |                      | 志部 C 庠<br>日 敏 스 庄 | 20   | 口的床                                    | -20.00   | - 108.00  | -92.31    | -2.00          | -110.00   |  |
|                                          | 8       |                      | 志即已库<br>首郭合庆      | 32   | 164×四床<br>洗涤田旦课                        | 0.00     | 0.00      | 0.00      | 0.00           | 0.00      |  |
|                                          | q       |                      | 志即也库<br>首郭合宏      | 33   | 元家用田床                                  | 0.00     | 0.00      | 0.00      | 0.00           | 0.00      |  |
|                                          | 10      |                      | 心的这样              | 34   | 八家屯床                                   | 0.00     | 0.00      | 0.00      | 0.00           | 0.00      |  |
|                                          | 11      |                      | 心的这样              | 35   | ====================================== | 60.00    | 360.00    | 307.69    | 90.00          | 450.00    |  |
|                                          | 12      |                      | 总部仓库              | LB   | まで歩い                                   | 0.00     | 0.00      | 0.00      | 0.00           | 0.00      |  |
|                                          | 13      | 0002                 | ាត់ដ              | 21   | 次料理                                    | 15.00    | 56.98     | 48 70     | 3.17           | 60.15     |  |
|                                          |         |                      | 6X3144            | 合计:  | RAT DAY                                | 1,455.00 | -4,103.25 | -3,435.97 | 53.74          | -4,049.51 |  |

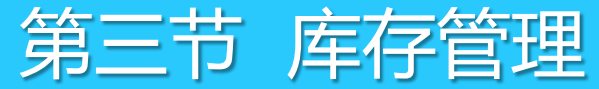

#### 6、主供应商库存,如需要按某供应商进行查询商品库存,则可以在主供应商库存中进行查询。

|                                       |       | _                                     |                 |           |                      |                |         |        |          |          |          |          |                  |
|---------------------------------------|-------|---------------------------------------|-----------------|-----------|----------------------|----------------|---------|--------|----------|----------|----------|----------|------------------|
| 🥃 库存查询                                |       |                                       |                 |           |                      |                |         |        |          |          |          |          |                  |
|                                       | AZ    | É                                     | 3               |           |                      |                |         |        |          |          |          |          | _                |
| 香油 讨返                                 | 北京    | · · · · · · · · · · · · · · · · · · · | - 罟             | \$TEN     |                      |                |         |        |          |          |          |          |                  |
| 14末茲单                                 | 11012 |                                       | ·····<br>[ _ 查復 |           |                      |                |         |        |          |          |          |          |                  |
| → 藤品汇兑                                |       |                                       |                 |           |                      |                |         |        |          |          |          |          |                  |
|                                       |       |                                       | 2               | 介店/仓库:    |                      |                | 商品类别:   |        |          |          |          |          |                  |
| ◎ 突動汇忌                                |       |                                       |                 |           |                      |                |         |        |          |          |          |          |                  |
| ≫ 买时库存                                |       |                                       |                 |           |                      |                |         |        |          |          |          |          |                  |
| ≫ 出入库汇总                               |       |                                       |                 |           |                      | - <b>R</b> O I |         |        |          |          |          |          |                  |
| 🕟 出入库明细                               |       |                                       |                 | 今天〇昨ヵ     | たい上周い                | 本周〇上           | нотр [  |        |          |          |          |          |                  |
| ⊗ 机构商品汇总                              |       |                                       | 大类              | 库存汇总      |                      |                |         |        |          |          |          |          |                  |
| 大类库存汇总                                |       |                                       | 行号              | 。<br>仓库编码 | 6 仓库名称               | 类别编码           | )  类别名称 | 库存数里   | 成本金额     | 不含税成本金额  | ! 进销差价金额 | 库存售价金额   |                  |
| · · · · · · · · · · · · · · · · · · · |       |                                       | 1               | 0001      | 总部仓库                 | 11             | 蔬果课     | 448.00 | 671.59   | 605.04   | 143.93   | 815.52   |                  |
| ⑧ 主供应商库行                              |       |                                       | 2               |           | 总部仓库                 | 12             | 鲜肉课     | -8.00  | -79.33   | -72.17   | -14.87   | -94.20   | 注・加里左在"―品多商"的情   |
|                                       |       |                                       | 3               |           | 总部仓库                 | 14             | 熟食课     | 100.00 | 336.00   | 336.00   | 84.00    | 420.00   |                  |
|                                       |       |                                       | 4               |           | 思部仓库                 | 21             | 次料課     | 347.00 | 876.52   | /49.1/   | 55.79    | 932.31   |                  |
|                                       |       |                                       | 5               |           | おおで<br>た<br>いかの<br>た | 22             | 和利良品味   | 0.00   | 109.00   | 0.00     | 0.00     | 110.00   | - 具他供应商的商品库仔情况,请 |
|                                       |       |                                       | 7               |           | 忘即已庠<br>首郭合庑         | 20             | 山町床     | -20.00 | - 108.00 | -92.31   | -2.00    | -110.00  |                  |
|                                       |       |                                       | 8               |           | 心即也库<br>兑部合库         | 32             | 法资用品理   | 0.00   | 0.00     | 0.00     | 0.00     | 0.00     | 计系统"合定" - "批次定定" |
|                                       |       |                                       | 9               |           | 总部仓库                 | 33             | 大家电课    | 0.00   | 0.00     | 0.00     | 0.00     | 0.00     |                  |
|                                       |       |                                       | 10              |           | 总部仓库                 | 34             | 鞋课      | 0.00   | 0.00     | 0.00     | 0.00     | 0.00     |                  |
|                                       |       |                                       | 11              |           | 总部仓库                 | 35             | 男装课     | 60.00  | 360.00   | 307.69   | 90.00    | 450.00   | 询                |
|                                       |       |                                       | 12              |           | 总部仓库                 | LB             | 其它类别    | 0.00   | 0.00     | 0.00     | 0.00     | 0.00     | . –              |
|                                       |       |                                       |                 |           |                      | 合计:            |         | 927.00 | 2,056.79 | 1,833.42 | 356.84   | 2,413.63 |                  |

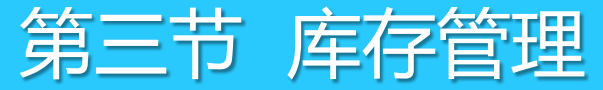

## 3.2 库存预警查询

#### 在"总部"-"系统"-"每日提醒"中,可以查看系统库存,以方便及时查看。

其中的补货建议由当前库存、再订货点、满库存量算出。满库存量和再订货点需要先在"档案" - "商品陈列与库存指标"中进行设置。

| ◎ 每日提醒         |                                                     |                |                    |         |              |       |      |          |        |        |        |        |             |          |  |
|----------------|-----------------------------------------------------|----------------|--------------------|---------|--------------|-------|------|----------|--------|--------|--------|--------|-------------|----------|--|
| <b>了</b><br>过渡 |                                                     | AZ<br>ZA<br>排序 | <b>上</b><br>打印 短信发 | 送 生成成本  | 调整           |       |      |          |        |        |        |        |             |          |  |
| 库存語            | ±警 jì                                               | 过期催销│          | 特价到期               | 订单│今天应  | 2收 今天应付 会员生  | 日(公历) | 未审核单 | 据   负毛利商 | 商品 新品查 | 洵│配送查従 | ਗ│调价单查 | 间│系统错误 | 目志 会员生日(农历) | 特价生效 异常基 |  |
| 低于副            | 低于再订货点按满库存量计算建议订量;当前库存高于满库存里时,为高库存;当前库存低于再订货点时,为低库存 |                |                    |         |              |       |      |          |        |        |        |        |             |          |  |
| 行号             | 仓库                                                  | 类别             | 货号                 | 自编码     | 品名           | 补货建议  | 当前库存 | 再订货点     | 满库存里   | 在途里    | 进货价    | 主供应商   | 供应商名称       | 库存状态     |  |
| 1              | 0001                                                | 2100           | 6900138125887      | 2100001 | 百事可乐(1.25升)  | 50,00 | 0.00 | 10.00    | 50.00  | 0.00   | 4.04   | 01611  | test1       | 低库存      |  |
| 2              |                                                     |                | 6900138200881      | 2100002 | 百事可乐(2L)     | 50,00 | 0.00 | 10.00    | 50.00  | 0.00   | 6.42   | 01610  | tesat1      | 低库存      |  |
| 3              |                                                     | 2201           | 4005500680628      | 2201001 | 雀巢金牌咖啡100G   | 20,00 | 0.00 | 5.00     | 20.00  | 0.00   | 46.00  | 03913  | test        | 低库存      |  |
| 4              |                                                     |                | 6901721197038      | 2201004 | 麦斯威尔咖啡(200g) | 30,00 | 0.00 | 10.00    | 30.00  | 0.00   | 50.30  | 04313  | 04313       | 低库存      |  |
| 5              |                                                     |                | 6901721494281      | 2201007 | 麦斯威尔三合一(160ε | 40,00 | 0.00 | 5.00     | 40.00  | 0.00   | 11.00  | 04313  | 04313       | 低库存      |  |

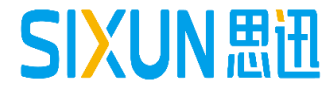

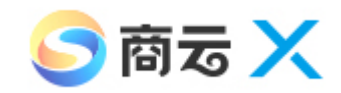

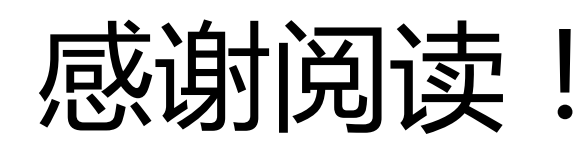

为了更好的学习和掌握本产品,建议您可同时关注我司"思迅学院" 公众号。每周将推送不同产品的专题知识或常见问题,帮助您加深 对产品的了解。

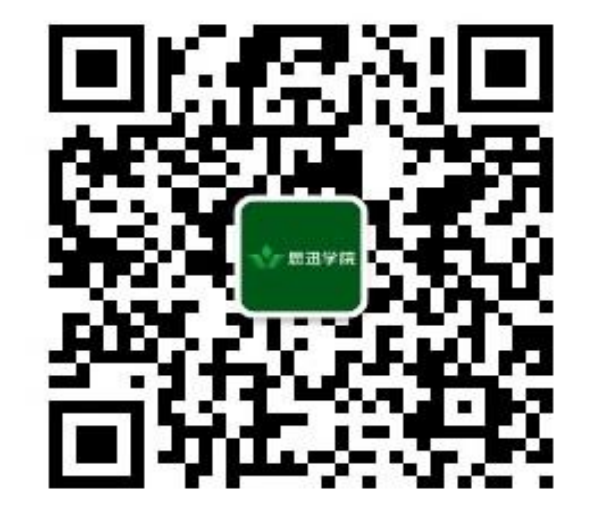

打开手机微信"扫一扫"关注